## EQUÜNET<sup>™</sup>

### 1. IP Phone Installation

EQ-A35PG supports POE supply and power adapter(DC5V1A).

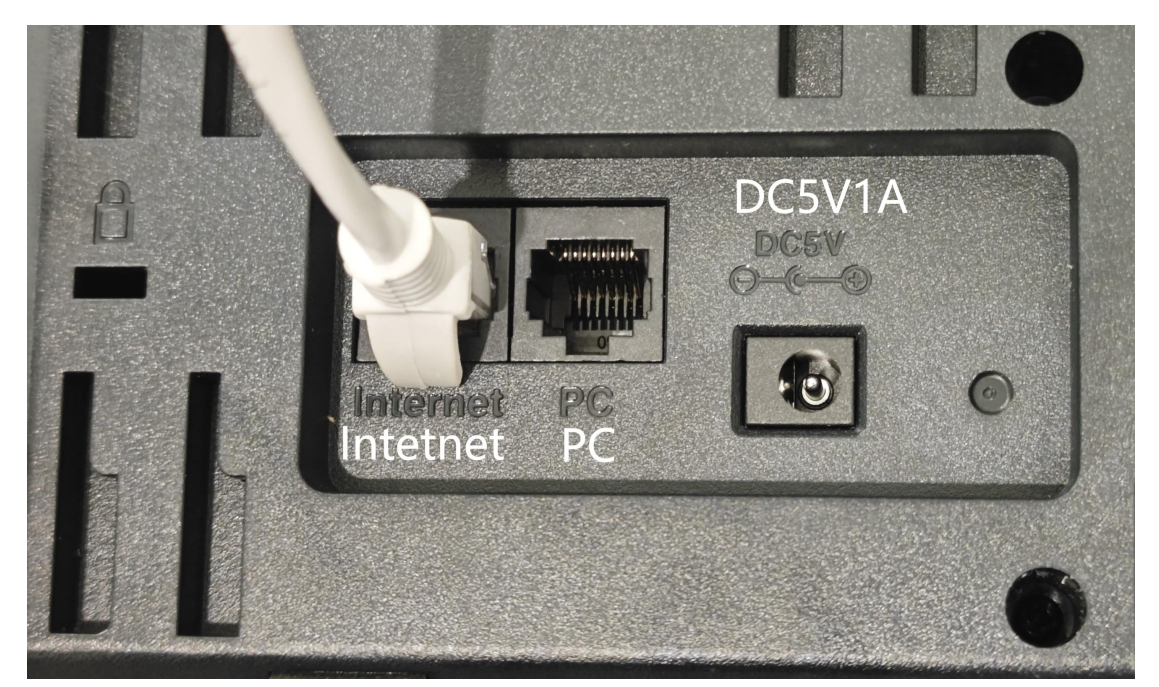

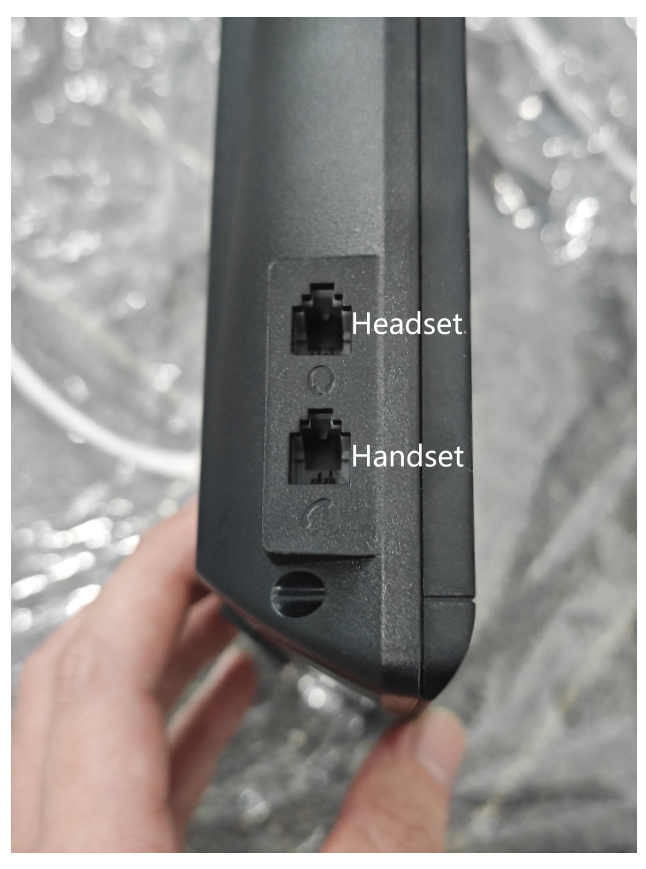

2. If connect to a POE Switch with DHCP, go to Menu>Status to check the IP.

COMMERCIAL IN CONFIDENCE

# EQUÜNET<sup>™</sup>

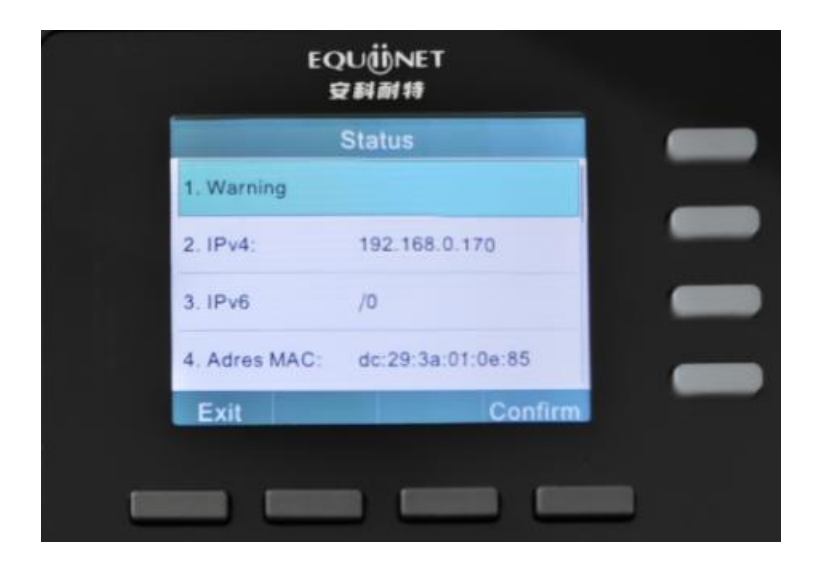

Without DHCP, unable to get a IP. We should set a IP manually. Go to

Menu>Advanced Settings(Password: admin)>Network>WAN Port>IPv4,

change the Network mode to Static, fill in your IP.

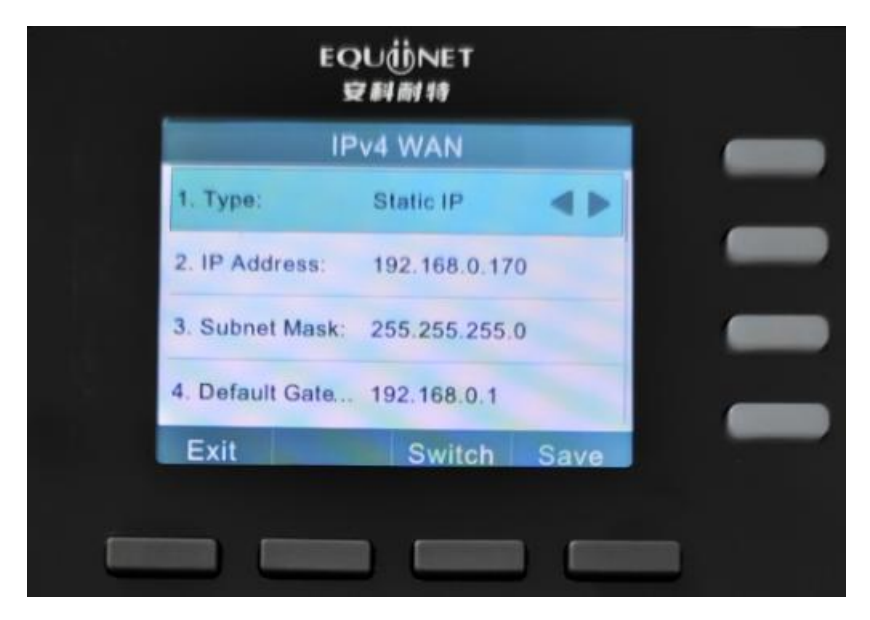

3. Enter the IP on the browser(recommend Google Chrome)

Both default username and password are admin

## EQUÜNET

| ~ | 0                                                        | 192.168. | 0.170/login.s | shtml?ra × | + |  |  |  |
|---|----------------------------------------------------------|----------|---------------|------------|---|--|--|--|
| ~ | → C Δ 不安全 192.168.0.170/login.shtml?rand=1724124134832   |          |               |            |   |  |  |  |
| + | ← → C ▲ 不安全 192.168.0.170/login.shtml?rand=1724124134832 |          |               |            |   |  |  |  |

### SIP PHONE

| •••••             |   |
|-------------------|---|
|                   |   |
| English (English) | , |
| Remember me       |   |
| Login             |   |

4. Network Setting. Network>Basic, IPv4 Configuration

| <ul> <li>I92.168.0.170/index.shtml?d</li> </ul> | +                                                      |                           | - 0 ×                   |
|-------------------------------------------------|--------------------------------------------------------|---------------------------|-------------------------|
| ← → C ▲ 不安全 192168.017                          | Windex shtml?m=child_network_basics&device_espec_id=   |                           | * * (;)                 |
|                                                 | windex.sitemini-ening_icertoric_dasesedetree_espec_ju- |                           | A                       |
| SIP PHONE                                       |                                                        |                           |                         |
| SILLINGIAL                                      |                                                        | English (Englis           | sh) Reboot Reset Logout |
| sipphone                                        |                                                        |                           |                         |
| Status +                                        | Internet Port                                          |                           |                         |
|                                                 | Mode (IPv4/IPv6)                                       | IPv4                      |                         |
| 8 Account +                                     | IPv4Configuration                                      |                           |                         |
| Network                                         |                                                        | O DHCP  Static IP Address |                         |
|                                                 | WAN IP Address                                         | 192.168.0.170             |                         |
| Basic                                           | Subnet Mask                                            | 255.255.255.0             |                         |
| PC Port                                         | Gateway Address                                        | 192.168.0.1               |                         |
| NAT                                             | Static DNS                                             |                           |                         |
| VPN                                             | Primary DNS                                            | 192 168 0 1               |                         |
| Advanced                                        | Finally Divo                                           |                           |                         |
| Disconstin                                      | Secondary DNS                                          | 8.8.8                     |                         |
| Diagnostics                                     | IPv6Configuration                                      |                           |                         |
| Dsskey +                                        |                                                        | DHCP Static IP Address    |                         |
| E Features +                                    | IP Address                                             |                           |                         |
| i reatares                                      | IPv6 Prefix (0~128)                                    | 0                         |                         |
| Settings +                                      | Gateway Address                                        |                           |                         |
| I Directory +                                   | IPv6 Static DNS                                        | ON OFF                    |                         |
| R Cogurity + *                                  | Primary DNS                                            | :                         |                         |

#### 5. SIP Setting.

Account>Register. The picture below only for reference, fill in your actual info please. Then click on confirm to save. When you see the Register status is Registered, it is available for work.

## EQUÜNET

| SIP PHONE   |   |                                                                           |                | English (English) | Reboot Reset Logout |
|-------------|---|---------------------------------------------------------------------------|----------------|-------------------|---------------------|
| sipphone    | 9 |                                                                           |                |                   |                     |
| Status      | + | Account                                                                   | Account1       |                   |                     |
| 😣 Account 👉 | - | Register status                                                           | Registered     |                   |                     |
| Pegister    |   | Line Active Enabled                                                       | Enabled        |                   |                     |
| Basic       |   | Label<br>Label:Your need                                                  | 1005           |                   |                     |
| Codec       |   | Display Name Display Name:Your need<br>RegisterName&Username: Extension I | 1005<br>Jumber |                   |                     |
| Advanced    |   | Register Name Password: Extension password                                | 1005           |                   |                     |
| Metwork     | + | Username                                                                  | 1005           |                   |                     |
|             |   | Password                                                                  |                |                   |                     |
| Dsskey      | + | SIP Server 1                                                              |                | Port: 5060        |                     |
| # Features  | + | Server Host Server Host: IPPBX's IP                                       | 192.168.0.142  | Port 7060         |                     |
| Settings    | + | Transport Transport: UDP                                                  | UDP            |                   |                     |
| Directory   | - | Server Expires(Seconds)                                                   | 300            |                   |                     |
| Directory   |   | Server Retry Counts                                                       | 10             |                   |                     |
| Security    | + | SIP Server 2                                                              |                |                   |                     |
|             |   | Server Host                                                               |                | Port 5060         |                     |
|             |   |                                                                           |                |                   |                     |

It can also be configured on the phone

Go to Menu>Advanced Settings(Password:admin)>Accounts,select a

#### SIP to configure.

| EC              | QUÜNET<br>食科耐特 |      |  |
|-----------------|----------------|------|--|
| 5               | SIP Line       |      |  |
| 1. Active Line: | Enable         | 4 >  |  |
| 2. Label:       | 1005           |      |  |
| 3. Display Name | : 1005         |      |  |
| 4. SIP ID/Num   | 1005           |      |  |
| Exit 12         | 3 Switch       | Save |  |

After configuring, we can check the register status on home page. Green Indicates Registered.

### COMMERCIAL IN CONFIDENCE

## EQU(İ)NET<sup>™</sup>

|         | EQU(ij<br>安科爾 | NET<br>引特 |      |   |   |
|---------|---------------|-----------|------|---|---|
| ☎ 1005  |               | 24        |      | ( |   |
| 11 4    | 20            | ☎ 100     | 5    | ( |   |
| Tue, A  | Aug 20        |           |      | 1 | - |
| History | Dir           | DND       | Menu | ( |   |
|         |               | _         |      |   |   |

#### **Codecs Settings**

Audio Codecs. If you do not use such G.722 codecs etc. We recommend

only enable PCMA and PCMU. SIP PHONE Reboot Reset Logout English (English) sipphone Status + Account1 Account 8 Account 4 Audio Codecs lisable Codecs Register iLBC (15.2kbps) PCMA Basic G722 PCMU Coder Opus  $\rightarrow$  $(\uparrow)$ G726-16 Advanced G726-24 Metwork -- $\bigcirc$ Dsskey G726-40 **Features** Settings Confirm Cancel Directory Security

### 6. Function Key Setting.

When you press the function key, the device will call out the set phone number. It can also be used to set the IP address, press the function key to make an IP direct call.

# EQUÜNET<sup>™</sup>

| SIP PHONE         |      | Type: Speed Dial |                     | Operation is | Operation is successful English |          | Reboot Reset Logour |  |
|-------------------|------|------------------|---------------------|--------------|---------------------------------|----------|---------------------|--|
| sipphone          |      | Label: con       | tent shows on scree | n            |                                 |          |                     |  |
| Status            | +    | Account: S       | SIP Line            |              |                                 |          |                     |  |
| Account           | +    | Key              | Туре                | Value        | Label                           | Account  | Extension           |  |
| Network           | +    | Line Key1        | Account             |              | 1005                            | Account1 |                     |  |
| 😬 Dsskey 🔶        | -    | Line Key2        | Speed Dial          | 1001         | 1001                            | Account2 |                     |  |
| Line Key 🔶        | _    | Line Key3        | Account             |              |                                 | Account3 |                     |  |
| Programmable Ke   | ey . | Line Key 2       | Assount             |              |                                 | Assountd |                     |  |
| <b>#</b> Features | +    | Line Keys        | Account             |              |                                 | Account4 |                     |  |
| Settings          | +    |                  |                     | Confirm      | Cancel                          |          |                     |  |
| Directory         | +    |                  |                     |              |                                 |          |                     |  |
| Security          | +    |                  |                     |              |                                 |          |                     |  |

| 15 44 |         | EQU    | NET    |      |  |   |   |
|-------|---------|--------|--------|------|--|---|---|
| 1920  | 1005    |        |        |      |  |   |   |
|       | 1000    |        | 100    | 5    |  | _ |   |
|       | 01:48   |        | ₩ 1001 |      |  |   | • |
|       | Tue, A  | Nug 20 |        |      |  |   |   |
|       | History | Dir    | DND    | Menu |  | 1 |   |
|       |         |        | _      |      |  |   |   |